# 2025年度工考申报系统

# 一体化平台操作手册

引言

1.1 目的

为了让用户在第一次使用时可以很快上手操作,特地编写此用户操作手册,为用户提供便利,解决在使用本软件时碰到的一系列疑问。

## 1.2 读者对象

使用本系统的所有用户。

## 1.3 图例说明

- 1、 \* 表示必录
- 2、 ※表示下面有内容, 需要点击展开
- 3、 《表示搜索,点开会弹出窗口
- 4、其余待补充完善

# 第二章 网办平台操作说明

# **2.1** 主页面介绍

建议使用 Firefox (火狐浏览器)、Chrome (谷歌浏览器)及其更高版本浏览器输入网址: https://rs.jshrss.jiangsu.gov.cn/index/即可看到如下登录界面,

输入用户名,密码,点击"登录"即可进入系统:

| ⑤ 江苏人社网上办事服务大厅                                                                                                    |                  |           | • 在北京希知)                               |  |
|----------------------------------------------------------------------------------------------------|------------------|-----------|----------------------------------------|--|
|                                                                                                    |                  |           |                                        |  |
|                                                                                                    | 个人登录             | 单位登录      |                                        |  |
|                                                                                                    | CA 扫码登录          | 账号密码      |                                        |  |
|                                                                                                    | (E) 统一社会信用代码/单位部 | 8号/机构编号   |                                        |  |
|                                                                                                    | ▲ 证件号码/参加电话      |           | and a fear of the second second second |  |
| and the second second se | € 请输入营药          | 忘记觉码?     |                                        |  |
| and the second second                                                                                                    | 東登               |           |                                        |  |
| a second design of the second                                                                                                    | 没有乐号? 立即注册       | 历史单位用户升级  |                                        |  |
|                                                                                                    | <u>4</u>         |           |                                        |  |
|                                                                                                    |                  |           |                                        |  |
|                                                                                                    | 主办单位:江苏督人力曾      | 1990日全保険厅 |                                        |  |

- 2.2 主页面操作说明
- 2.2.1 操作页面

| 大厅首页             | 个人办事 | 单位办事    | 查询服务     | 服务清单    | 主题服务    | û 🙁 H |      |
|------------------|------|---------|----------|---------|---------|-------|------|
|                  |      |         |          |         |         |       |      |
| 吕 全部             |      | 工勤      |          | Q搜索     |         |       |      |
| 🕔 就业创业           | lk.  | • 机关事业单 | 单位工勤人员技术 | 等级考评专家复 | 核       | 🖨 申报  | ☆ 收藏 |
|                  | ☆    | • 机关事业单 | 单位工勤人员导入 |         |         | 🖹 申报  | ☆ 收藏 |
| ilten <i>1</i> 2 | a a  | o 机关事业单 | 单位工勤人员关键 | 信息修改    |         | 🖹 申报  | ☆ 收藏 |
| 🔂 劳动关系           | Ŗ    | ○ 机关事业单 | 单位工勤人员技术 | 等级考评培训学 | 校相关信息导入 | 🗎 申报  | ☆ 收藏 |
|                  |      | • 机关事业单 | 单位工勤人员非关 | 键信息修改   |         | 🗎 申报  | ☆ 收藏 |
|                  |      | ▶ 机关事业单 | 自位工勤技能岗位 | 技术等级考评  |         |       |      |

| ① 机关事业单位                  | 立工勤人员技师考评     |        |                                                               |              | #10:                         | 88: 660AP  | 统一社会信用代码 | COMMENT |      |       |             |       | >      |
|---------------------------|---------------|--------|---------------------------------------------------------------|--------------|------------------------------|------------|----------|---------|------|-------|-------------|-------|--------|
| 姓名                        | 雾输入姓名         |        |                                                               | 公民身份号码       | 请输入公民身份号码                    |            |          |         | 单位全称 | 清输入再业 | 单位名称        |       |        |
| 工种种类                      | 请选择工种种类       |        |                                                               | 申报等级         | 请选择                          |            |          |         | 申报方式 | 请选择   | <b>2</b> 10 | 置 添加4 | #服人员   |
| 序号 姓名 ≑                   | : ○ 公民身份号码 \$ | ○ 单位全称 | ↓<br>↓<br>↓<br>↓<br>↓<br>↓<br>↓<br>↓<br>↓<br>↓<br>↓<br>↓<br>↓ | へ 申报<br>等级 ≑ | へ<br>申报<br>方式 <sup>◆</sup> へ | 申报标记 ≑     | م ا      | ¥注 中 へ  | 状态   | ŝ     | 反馈信息        |       | 操作     |
|                           |               |        |                                                               |              |                              |            |          |         |      |       |             |       |        |
|                           |               |        |                                                               |              | 47.2                         | - 80 × 101 |          |         |      |       |             |       |        |
| 申请                        |               |        |                                                               | 身份证复         | 印件                           |            |          |         |      |       | 上一材料        | 下一材料  | 切换上传方式 |
|                           | 材料名称          | 是否必传   | 上传件数                                                          |              |                              |            |          |         |      |       |             |       |        |
|                           | 身份证复印件        | 否      | 0                                                             |              |                              |            |          |         |      |       |             |       |        |
| 4-25401249-46434前前<br>整制卡 |               |        |                                                               |              |                              |            |          | 点击进行    | а́щ  |       |             |       |        |
| 3小板段 力車能                  | 109           |        |                                                               |              |                              |            |          |         |      |       |             |       |        |

## 2.2.2 功能说明

1. 用户登录。

2. 选择需要办理的功能类别,工勤考核部分的功能在单位办事和查询服务事项 中。

3. 进入人才人事分组,选择需要办理的业务,按本文档操作说明办理各事项申 请。

## 2.2.3 操作步骤

1. 进入事项根据需求输入单位或个人信息进行查询。

- 2. 申请过程中填写业务表单。
- 3. 需要上传材料的需要点击材料上传。
- 4. 完成事项后可以选择继续办理下一个业务。

# 第三章 业务功能操作说明

3.1 工勤考核-基础信息管理

3.1.1 机关事业单位工勤人员查询

3.1.1.1 业务经办

3.1.1.1.1 操作界面

| <b>③ 网上办事</b> | <sup>源和社会保障厅</sup><br>服务大厅 | ⊚ <b>1∉ 14</b> | 省人社门户  | ⊇网站 &     |      |           |
|---------------|----------------------------|----------------|--------|-----------|------|-----------|
| 大厅首页    个人办事  | 事 单位办事                     | 查询服务           | 服务清单   | 主题服务      | 公示公告 | 🗘 😒 Alime |
| 吕 全部          | 机关事业单位工                    | 勤人员查询          | Q 搜索   |           |      |           |
| ③ 就业创业        | • 机关事业单                    | 位工勤人员查询        |        |           |      | ☆ 收藏      |
| 😚 社会保险        | 首引                         | 页 上一页 1        | 下一页  尾 | 顶 共1页, 到第 | 页确认  |           |
|               |                            |                |        |           |      |           |
| 一 劳动关系        |                            |                |        |           |      |           |
| ■ 社会保障卡       |                            |                |        |           |      |           |
| 💼 公共查询        |                            |                |        |           |      |           |

3.1.1.1.2 功能说明

查询单位下工勤人员信息。

3.1.1.1.3 操作步骤

进入事项后,输入需要查询的人员信息,点击查询即可查询到该工勤人员的信息,点击人员后方的查看按钮,即可查看该人员详细信息,点击导出,选择需要的 信息列,即可将工勤人员信息批量导出,导出功能仅能导出全部查询结果。

在查看页面,等级证书持证情况中,点击"预览"可以看到预览对应证书,点击"下载"可以下载对应的电子证书。

4

| 間工勤              | 人员查询                | al and a second |           | -tHE | HE BUD                |              | 林州居住                  | E. Martin        |                      | HERE EN        | SHE      | Ellin.                                                                | AND REAL X |
|------------------|---------------------|-----------------|-----------|------|-----------------------|--------------|-----------------------|------------------|----------------------|----------------|----------|-----------------------------------------------------------------------|------------|
| Ŀ                | 级工考办                | 请选择上约           | 级工考办      |      |                       |              | 姓名                    | 请输入姓名            |                      |                | 公民身份号码   | 请输入公民身份号码                                                             |            |
|                  | 工种类别                | 请选择工利           | 中类别       |      |                       | ~            | 当前状态                  | 请选择当前状态          |                      |                | 工种种类     | 请选择工种种类                                                               |            |
|                  | 主管单位                | 请输入主            | 管单位       |      |                       |              | 学历                    | 请选择学历            |                      |                | 等级       | 请选择                                                                   | V          |
|                  | 性别                  | 请选择性别           |           | 苏州市  | HENDERU               | ~            | 出生日期                  | 开始日期             | 结束                   | 日期一日前一日        | 苏州居住     | E.                                                                    | 查询 重置      |
| 工勤人员汇            | 凉                   |                 |           |      |                       |              |                       |                  |                      |                |          |                                                                       | 會研         |
| 序号               | 姓<br>名 <sup>◆</sup> |                 | 公民身份号码    | ÷ q  | 性<br>别 <sup>令 へ</sup> | 学历 💲 🔍       | 出生<br>日期 <sup>‡</sup> | 从<br>事<br>工<br>种 | 证<br>书<br>级<br>别   ◎ | 主管单位 🗘         | Q 上级工考办: | 当前状<br>态 ÷                                                            | Q. 操作      |
| 1                | 男                   |                 |           |      | 男                     | 大学本科         | 1970011               | 4 电工             | 高级技师                 | 1000           |          | 在职                                                                    | 查看         |
| 2                | ×                   |                 |           |      | 女                     | 大学本科         | 1971070               | 5 计算机信息<br>处理    | 高级工                  |                |          | 在职                                                                    | 查看         |
|                  |                     |                 |           |      | -                     | 1.000-0-000  |                       | 计算机信息            |                      |                |          |                                                                       |            |
| 工動人员信息           |                     |                 |           |      |                       |              |                       |                  |                      |                |          |                                                                       |            |
| ņ                | 640<br>200          |                 | Rectained |      |                       |              |                       |                  |                      |                |          |                                                                       |            |
| 出生日期:            | 1.1.1.1             |                 |           |      | 公民身份号码:               | an the start |                       |                  | 参加工作时间: 60%          | Siles.         |          | 移动电话号码: 1                                                             |            |
| 郎欢编码:<br>工作单位: 。 | ar<br>A printeres   | -               |           |      | 电子邮箱:<br>主管单位: ===    | -            |                       |                  | 初東工客办: 🗤 🧰           | ens<br>Granten |          | 都市工業力: (*111 <sup>1</sup> 11)<br>(*********************************** |            |
| ◇ 业绩说明           | 明                   |                 |           |      |                       |              |                       | ĥ                |                      |                | ĥ        |                                                                       |            |
| > 等级证书           | 书持证情况               |                 |           |      |                       |              |                       |                  |                      |                |          |                                                                       |            |
| 序                | <b>与</b>            |                 | 证书技术工种    |      | 证书                    | 技术等级         |                       | 证书发证单位           |                      | 证书号码           | 取得       | 奥橋时间                                                                  | 1941       |
| 1                | 1                   | -               | estatute. |      |                       | 1-1          |                       |                  |                      | -              |          |                                                                       | 数点 下载      |
| 1                | 2                   | 1               | 1010      |      | 5                     | 10. MT       |                       | 54 OBC           |                      | 75-58          | -        | - 10 A                                                                | 预定 下载      |
| > 収证经历           | 7                   |                 |           |      |                       |              |                       |                  |                      |                |          |                                                                       |            |

> 继续教育培训

# 3.1.2 工勤人员非关键信息修改

## 3.1.2.1 业务办理

3.1.2.1.1 操作界面

| 大厅首页               | 个人办事 | 单位办事                      | 查询服务     | 服务清单     | 主题服务      | 公示公告 | ۵ | ٥    |      |
|--------------------|------|---------------------------|----------|----------|-----------|------|---|------|------|
| 品 专歌               |      | 工勤                        |          | Q 搜索     |           |      |   |      |      |
| 🚺 就业               | 创业   | • 机关事业的                   | 单位工勤人员技术 | 《等级考评专家复 | 核         |      |   | 🗐 申报 | ☆ 收藏 |
| ∱ 社会(              | 呆险   | • 机关事业的                   | 单位工勤人员导入 | <        |           |      |   | 📋 申报 | ☆ 收藏 |
| <mark>읬</mark> 人才。 | 人事   | • 机关事业单                   | 单位工勤人员关键 | 建信息修改    |           |      |   | 📋 申报 | ☆ 收藏 |
| 🐻 劳动法              | 关系   | • 机关事业的                   | 单位工勤人员技术 | 《等级考评培训学 | 校相关信息导入   |      |   | 自申报  | ☆ 收蔵 |
|                    |      | • 工勤通知管                   | 管理       |          |           |      |   | 🗐 申报 | ☆ 收藏 |
|                    |      | <ul> <li>机关事业单</li> </ul> | 单位工勤人员非关 | 长键信息修改   |           |      |   | 自 申报 | ☆ 收藏 |
|                    |      | ▶ 机关事业单                   | 单位工勤技能岗位 | 拉技术等级考评  |           |      |   |      |      |
|                    |      | È                         | 插 上一页    | 1 下一面 盾  | i页 共1页,到笆 | 页确认  |   |      |      |

3.1.2.1.2 功能说明

修改非关键信息

3.1.2.1.3 操作步骤

1.进入事项后,选择填写相关查询信息,点击查询后,在查询出来的结果中,确认需要修改的人员,点击修改,进入非关键信息修改页面。

|   | 机关事业单 | 位工勤人员非关键( | 言息修改  |                       | 单位全称:     |      | 统一社会信用代码。 |         |       | )     |
|---|-------|-----------|-------|-----------------------|-----------|------|-----------|---------|-------|-------|
|   | 姓名    | 请输入姓名     |       | 公民身份                  | 号码 请输入公民身 | 份号码  |           | 从事工种 请选 | 择工种种类 |       |
|   | 工种等级  | 请选择工种等级   |       | /                     | 学历 请选择学历  |      |           | 工作单位 请输 | 入工作单位 | ~     |
|   |       |           |       |                       |           |      |           |         |       | 查询 重置 |
| 2 | 从事工种  | 工种等级      | 学历    | 工作单位                  | 移动电话      | 电子邮箱 | 邮政编码      | 通讯地址    | 备注    | 操作    |
|   | 行政事务  | 高级工       | 大学本科  | and the second second |           | -    |           |         |       | 修改    |
|   | 行政事务  | 中级工       | 硕士研究生 | - mapping             | 1000      |      |           | 1000    |       | 修改    |
|   | 行政事务  | 初级工       | 大学本科  | and the second second |           |      |           | 10000   |       | 修改    |
|   | 行政事务  | 未定级       | 博士研究生 |                       | -         |      |           |         |       | 修改    |

共4条 < 1 > 10条/页/

2.修改非关键信息,确认无误后,点击提交。

| 修改非关键信息 |                                                   |        |         |        |         | ×  |
|---------|---------------------------------------------------|--------|---------|--------|---------|----|
| • 工作单位  | -96-10-1                                          | * 是否在岗 | 在岗 ~    | * 是否在编 | 在调      |    |
| • 移动电话  | 1944 (1946) · · · · · · · · · · · · · · · · · · · | 电子邮箱   | 请输入电子邮箱 | 邮政编码   | 请输入邮政编码 |    |
| 通讯地址    | 请输入通讯地址                                           | 备注     | 请输入备注   |        |         |    |
|         |                                                   |        |         |        | 提交      | 取消 |

## 3.1.3 工勤人员关键信息修改

#### 3.1.3.1 业务经办

#### 3.1.3.1.1 操作界面

| 品 全部   | 工勤 Q 搜索                     |              |      |      |
|--------|-----------------------------|--------------|------|------|
| ③ 就业创业 | • 机关事业单位工勤人员技术等级考评专家复核      |              | 📋 申报 | ☆ 收藏 |
| 社会保险   | • 机关事业单位工勤人员导入              |              | 🗐 申报 | ☆ 收藏 |
| 📯 人才人事 | • 机关事业单位工勤人员关键信息修改          |              | 📋 申报 | ☆ 收藏 |
| 劳动关系   | • 机关事业单位工勤人员技术等级考评培训学校相关信息导 | <b></b><br>入 | 📋 申报 | ☆ 收藏 |
|        | • 工勤通知管理                    |              | 📋 申报 | ☆ 收藏 |
|        | • 机关事业单位工勤人员非关键信息修改         |              | 📋 申报 | ☆ 收藏 |
|        | ▶ 机关事业单位工勤技能岗位技术等级考评        |              |      |      |
|        | 首页 上一页 1 下一页 尾页 共1页, 至      | 」第 页 确认      |      |      |

#### 3.1.3.1.2 功能说明

3.1.3.1.3 操作步骤

进入事项后,可填写需要修改的工勤人员信息,点击查询,列表左侧勾选需要 修改关键信息的人员,然后点击批量导出下载需要修改的<mark>数据文件</mark>,修改完成后, 点击上传<mark>数据文件</mark>。

导入成功页面可以看到正确填写的修改后工勤人员信息,确认信息修改无误后, 在**材料列表**上传相关佐证材料(**佐证材料是:在系统导出的数据模板,填好信息后, 打印出来,经办人签字及盖章)**,上传相关佐证材料后,点击确认提交,并填写联 系人信息,提交后需审核。

导入失败页面可以在"错误信息"列看到导入失败的工勤人员及原因。

| 📵 机关键     | <b>非业单位工</b> 業 | 加人员关键信息修改 | <sup>χ</sup>                                     |        |               | 单位全称: 📕 | NT) 统一社会信用 | Bross: Strauba | NUM NOR      |         |         | x                                                                  |
|-----------|----------------|-----------|--------------------------------------------------|--------|---------------|---------|------------|----------------|--------------|---------|---------|--------------------------------------------------------------------|
|           | 姓名 访输入         | 在省        |                                                  | 公民身份号  | 69 谢输入公司      | 民身份号码   |            |                | 参加工作时间       | 请选择月份   |         | 8                                                                  |
|           | 学历 请选择         | 养历        |                                                  | 当前状    | <b>动</b> 选择当前 | 秋志      |            |                | 技术工种         | 请选择技术工种 |         |                                                                    |
| 技术        | <b>1等级</b> 计选择 | 支术等级      |                                                  | 证书编    | ● 谢输入证书       | 8續号     |            |                | 证书发证年月       | 请选择月份   |         | Ē                                                                  |
| 发行        | E単位 11998入     | 我证单位      |                                                  |        |               |         |            |                |              |         |         | 意词 重置                                                              |
| 人员列表(333) | 导入感功(0)        | 导入先败(0)   |                                                  |        |               |         |            |                |              |         | 我量导出 上t | 专数据文件 重置                                                           |
|           | 序号             | 姓名 💠 🔍    | 公民身份号码 ≑ ○、                                      | 参加工作时间 | 学历            | 当前状态    | 技术工种       | 技术等级           | 证书编号 💠       |         | 证书发证年月  | 发证单位                                                               |
|           | 1              | - 1999    | $(g_{ij}, g_{ij}) \in [0, 1] \in \mathbb{R}^{n}$ | Max    |               | 在职      | 240        | 641            | -17          |         |         | 材料                                                                 |
|           | 2              | 84        | to the states                                    | 1406   | 140 M         | 在职      |            | 548            | -            |         |         | →<br>-<br>-<br>-<br>-<br>-<br>-<br>-<br>-<br>-<br>-<br>-<br>-<br>- |
|           | 3              | ante      | Automotive states                                | ent.v  | 1.0100        | 在职      | and a      | -              | pa C         |         |         |                                                                    |
|           | 4              | 29        | $(2p^{1}+p^{1})^{2}(1+p^{2})^{2}$                | des.   | (1-4)         | 在职      |            | ent            | 10.00        | P.      |         |                                                                    |
|           | 5              | or.       | $M(x,y) \in \mathbb{R}^{n+1} \setminus M(x)$     | -      | Asses         | 在职      | 2440       | 20             | of the state |         |         |                                                                    |
|           |                |           |                                                  |        |               |         |            |                |              | < 1     | 2 3 4 5 | 67 > 5 条/页/                                                        |

| 联系人信息  | ×       |
|--------|---------|
| * 经办人  | 请输入经办人  |
| * 联系电话 | 请输入联系电话 |
| * 申请原因 | 请输入申请原因 |
|        | 确定取消    |

## 3.1.4 机关事业单位工勤人员导入(新增人员)

#### 3.1.4.1 业务经办

3.1.4.1.1 操作界面

| <b>⑤ 网上办事</b> | 和社会保障厅<br><b>服务大厅 ◎ 즉박: </b>          |             |
|---------------|---------------------------------------|-------------|
| 大厅首页    个人办事  | 单位办事    查询服务   服务清单   主题服务   公示公告<br> | 🗘 🙁 Materia |
| 금 全部          | 工勤 Q 搜索                               |             |
| 🕔 就业创业        | • 机关事业单位工勤人员技术等级考评专家复核                | 📋 申报 🖙 收藏   |
| ☞ 社会保险        | o 机关事业单位工勤人员导入                        | 自申报 🗠 收藏    |
| 東人大人 深        | o 机关事业单位工勤人员关键信息修改                    | 自申报 🗠 收藏    |
| 劳动关系          | • 机关事业单位工勤人员技术等级考评培训学校相关信息导入          | 🖹 申报 🖙 收藏   |
|               | • 机关事业单位工勤人员非关键信息修改                   | 自申报 🗘 收藏    |
|               | ▶ 机关事业单位工勤技能岗位技术等级考评                  |             |

#### 3.1.4.1.2 功能说明

若提交单位为区级单位,则需要先经过区级审核再经过市级审核,若提交单位 为市级或省级单位,则只需要进行市级或省级审核即可。

3.1.4.1.3 操作步骤

下载批量导入的数据模板,填写完成后,点击批量导入,将新增的工勤人员信息导入,点击**材料列表**,在**材料列表**上传相关佐证材料(**佐证材料是:在系统导出** 的数据模板,填好信息后,打印出来,经办人签字及盖章),上传相关佐证材料后, 点击确认提交,并填写联系人信息,提交后需审核。

可以点击操作下面的查看和删除,对该人员进行相关操作,确认信息无误后点 击确认提交,并填写相关联系人信息。

9

| 圓 机关事   | 业单 | 位工勤人员导入            |                |        | 单位全称: 江   | 苏多维科技有限公司 | 统一社会信用代码: | 555825276 |      | ×       |
|---------|----|--------------------|----------------|--------|-----------|-----------|-----------|-----------|------|---------|
| 待提交导入失  | 败  |                    |                |        |           |           |           |           | 模別   | 得出 批量导入 |
| 姓名 😄    |    | 公民身份号码 ≑ ○         | 工作单位           | 参加工作时间 | 证书编号      | 学历        | 技术工种      | 技术等级      | 当前状态 | 操作      |
| 谢丰毅     |    | 320682199701020016 | 江苏多维科技有限公<br>司 | 197711 | Z0S100101 | 大学本科      | 行政事务      | 高级工       | 在职   | 查看删除    |
| 倪进      |    | 320611199709182620 | 江苏多维科技有限公<br>司 | 197712 | Z0S100102 | 硕士研究生     | 行政事务      | 中级工       | 在职   | 查看 删除 材 |
| 3KJL/00 |    | 142730199511122545 | 江苏多维科技有限公<br>司 | 197701 | Z0S100103 | 大学本科      | 行政事务      | 初级工       | 在职   | 查看 删除 表 |
| 李鑫荣     |    | 320683199801094721 | 江苏多维科技有限公<br>司 | 197702 |           | 博士研究生     | 行政事务      | 未定级       | 在职   | 查看 删除   |
| _       |    |                    |                |        |           |           |           |           |      |         |

共4条 < 1 > 10 魚(瓜/

.

#### 确认提交

| 🗐 机关事业单  | 位工勤人员导入            |                |        | 单位全称:江苏多维科技有限公司 统一社会信用 | 代码: 555 | 5825276 |         | Х        |
|----------|--------------------|----------------|--------|------------------------|---------|---------|---------|----------|
| 待提交 导入失败 |                    |                |        |                        |         |         | 模別      | 表导出 批量导入 |
| 姓名 ≑ ୍ ୍ | 公民身份号码 ≑ ○         | 工作单位           | 联系人信息  |                        | ×       | 技术等级    | 当前状态    | 操作       |
| 谢丰毅      | 320682199701020016 | 江苏多维科技有限公<br>司 | * 经办人  | 清输入经办人                 |         | 高级工     | 在职      | 查看删除     |
| 倪进       | 320611199709182620 | 江苏多维科技有限公<br>司 | * 联系电话 | 请输入联系电话                |         | 中级工     | 在职      | 查看删除材    |
| 张亚丽      | 142730199511122545 | 江苏多维科技有限公<br>司 | * 申请原因 | 请输入申请原因                | 6       | 初级工     | 在职      | 查看 删除 表  |
| 李鑫荣      | 320683199801094721 | 江苏多维科技有限公<br>司 |        | 确定取消                   |         | 未定级     | 在职      | 査者 删除    |
|          |                    |                |        |                        | _       |         | 共4条 < 1 | 10 条/页/  |
|          |                    |                |        |                        |         |         |         |          |

确认提交

3.2工勤考核-技术等级考评(高级技师申报流程同技师报名流程)3.2.1 机关事业单位工勤人员技师技师考评(技师报名)

3.2.1.1 业务经办

3.2.1.1.1 操作界面

| ł | 行首页    | 个人办事 | 单位办事                       | 查询服务      | 服务清单              | 公示公告       | 地市频道 | ۵ | 🤵 江苏文博**, | 欢迎您! |            |
|---|--------|------|----------------------------|-----------|-------------------|------------|------|---|-----------|------|------------|
|   | 금 全部   |      | 工勤技能                       |           | Q搜索               |            |      |   |           |      |            |
|   | 🕔 就业创业 | IF.  | 机关事业单位]                    | 「勤技能岗位技术  | 等级考评              |            |      |   |           |      |            |
|   | 😚 社会保障 | \$   | ○ 机关事业单位                   | 7工勤人员技师考议 | F                 |            |      |   | ₿指南 曽申报   | ☆收藏  |            |
|   |        | ŧ    | ◎ 机关事业单位                   | 7工勤人员高级技师 | 「考评               |            |      |   | ₿指南 ₿申报   | ☆收藏  | 疲か         |
|   | 🚡 劳动关系 | £.   | ○ 机关事业单位                   | 7工勤人员继续教育 | 育情况登记             |            |      |   | ₿指南 ₿申报   | ☆收藏  | した)<br>我要评 |
|   | ■ 社会保障 | 章卡   | <ul> <li>机关事业单位</li> </ul> | 7工勤人员技能竞赛 | <b>联获奖选手等级晋</b> 升 | +          |      |   | ● 指南 🖹 申报 | ☆收藏  | 口<br>掌上办   |
|   |        |      | <ul> <li>机关事业单位</li> </ul> | 7上勤人员技术等级 | <b>义</b> 凤位考核     |            |      |   | 母指南 □申报   | ☆收藏  |            |
|   |        |      | 首                          | 页上一页      | 1 下一页 盾           | 記页 共1页, 到第 | 页确认  |   |           |      |            |

3.2.1.1.2 操作步骤

 进入事项后,点击添加申报人员,选择需要参加技师考评的申报人员,在申 报方式一栏,可以选择正常申报和破格申报;在确认人员信息无误后,勾选申报人 员,点击确定。

添加完成申报人员后,可以在事项页面中点击"删除"按钮删除步骤1中添加的申报人员,点击查看页面会进入步骤3。

| 🗐 机关 | 事业单 | 位工勤  | 人员技师考评             |          |                  |          | <b>40</b> .1                | 位全称:南京大学 统一社 | 会信用代码: 12100 | 000466007458M |        |       |         | ×   |
|------|-----|------|--------------------|----------|------------------|----------|-----------------------------|--------------|--------------|---------------|--------|-------|---------|-----|
|      | 姓名  | 请输入的 | 16                 |          | 公民               | 身份号码     | 请输入公民身份号码                   |              |              | 单位全称          | 清输入事业单 | 检名称   |         |     |
| D    | 帕种类 | 请选择工 | [种种类               |          |                  | 申报等级     | 南选择                         |              |              | 申报方式          | 请选择    |       |         |     |
|      |     |      |                    |          |                  |          |                             |              |              |               |        | 查询 重要 | 添加申报人员  |     |
| 序号   | 姓名  | ¢ Q  | 公民身份号码 🔅           | 、 单位全称 0 | 申报 ◇ ○<br>工种 ◇ ○ | 中报<br>等级 | ○ 申报<br>方式 <sup>0</sup> ○ ○ | 申报标记 ⇔ ୍     | 務注 ◇         | ् <b>श</b> ठ  |        | 反馈信息  | 操作      |     |
| 1    | 周辺  | 建强   | 320106196604050419 | 南京大学     | 酒店服务             | 技师       | 正常申报                        |              |              | 待提3           | ε      |       | 查看   田玲 | k   |
|      |     |      |                    |          |                  |          |                             |              |              |               |        |       | <       | 1 > |
|      |     |      |                    |          |                  |          |                             |              |              |               |        |       |         |     |
|      |     |      |                    |          |                  |          |                             |              |              |               |        |       |         |     |

ApplyArchives.tsx - frontcode - Visual Studio Code

### 添加申报人员界面:

|       | 姓名  | 请输入姓名  |                                                    | 公民身份号码                  | 请输入公民身份号码 |                                            |                         | 工种种类 | 请选择工种种类 |              | ×     |
|-------|-----|--------|----------------------------------------------------|-------------------------|-----------|--------------------------------------------|-------------------------|------|---------|--------------|-------|
| I     | 种等级 | 请选择    |                                                    | 学历                      | 请选择       |                                            |                         | 工作单位 | 请选择工作单位 |              |       |
| 参加继续制 | 育年度 | 请选择年份  | Ë                                                  |                         |           |                                            |                         |      |         | <b>查询</b> 重置 |       |
| • •   | 序号  | 姓名 ⇔ へ | 公民身份号码 ≑ Q                                         | <b>学历</b> ≑ ⊂           | 申报工种 ⇔    | へ <mark>当前等</mark> ≑ へ<br>扱 <sup>‡</sup> へ | 申报等<br>级 <sup>⊕</sup> へ | 工作   | 14位 ¢ ( | 申报方式 ⇔       |       |
|       | 1   | site.  |                                                    | 100                     | 1007      | 高级工                                        | 500                     |      | 91.08   | 正常申报         |       |
|       | 2   | 1945   |                                                    | 1000                    | Arrest    | 高级工                                        | (M                      |      | 1991 P. | 正常申报         |       |
|       | 3   | 4.5    | $(1,2,2) \in \mathbb{C}^{n} \setminus \{0,1,2,2\}$ | 2.459                   | INFIRIT-  | 高级工                                        | 247                     |      | 910 P   | 正常申报         |       |
|       | 4   | 343    | 1.100 A.100 A.                                     | .41                     | 2014      | 高级工                                        | 800                     | 4    | a la    | 正常申报         |       |
|       | 5   | 1.6    | $  f(x)   \leq  f(y) $                             | $(1, m \in \mathbb{C})$ | Marine.   | 高级工                                        | 199                     |      | 0.000   | 正常申报         |       |
|       |     |        |                                                    |                         |           |                                            |                         |      | 1 2 3   | 4 5 … 33 >   | 5条/页/ |
|       |     |        |                                                    |                         |           |                                            |                         |      |         | ग) हो        | 取消    |

3. 审批表打印:点击查看,补充申报人员信息,确认无误后点击暂存,在当前页右侧点击审批表预览,可以下载打印审批表。打印审批表后不要再修改信息,如需修改,修改信息后,请重新打印审批表。(按照文件报名流程,同时准备其他需要的报名材料,先进行线下审核、签字、盖章)

在材料列表中上传所需材料,点击提交,进行申报。办件进度和审核结果在
 "我的办件"中可以查看。

| 📵 机关制 | <b>事业单位工勤人员技师考</b> 评                |             | <b>种</b> 位:                    | 论称:南京大学 统一社会信用代码:121000 | 000466007458M |       | ×        |
|-------|-------------------------------------|-------------|--------------------------------|-------------------------|---------------|-------|----------|
| I     | (1) (1) (1) (1) (1) (1) (1) (1) (1) |             |                                |                         |               | ;     | ×        |
| 序号    | 学历:                                 | 移动电话 * :    | shin the second                | 申报工种                    | 申报工种等级: 』     | e     | he       |
|       | 是否普遍转向: 否 🗸                         | 从事本工种时间 * : |                                | 中断工龄时间段 开始日期 第          | 吉来日期 芭        |       |          |
| 1     | 工作单位:"喝酒"。                          | 参加工作时间:     | a with                         | 要擅关系: [#####** ##J      | 政治圈院          | 査造择 ∨ | Hele.    |
|       | <b>聘用时间 •</b> : (请选择月份              | 聘用等级 🔺 : 📑  | #选择 ∨                          | 是否在向 • : 请选择 V          | 是否在调 • :      | a造择 マ |          |
|       | 原持证情况                               |             |                                |                         |               |       | 83<br>#4 |
|       | 技术工种: 加速增速<br>发证单位:                 | 技术等级        | 1 <sup>1</sup> / <sup>-1</sup> | 证书号码:                   | 发证日期:         |       | - →      |
|       | •工作业绩                               |             |                                |                         |               |       |          |
|       | - 工作简历                              |             |                                |                         |               |       |          |
|       |                                     |             | 暂存 确认继交                        |                         |               |       |          |

|                                  | 单位 🚺 著        | 督存成功 料技 | 转限公司 统   | 一社会信用 |
|----------------------------------|---------------|---------|----------|-------|
| 暂存成功                             |               |         |          | ×     |
| 您的办件已暂存<br>继续申报, <mark>点击</mark> | 滅功,请前往【<br>渣者 | 个人中心】-> | 【我的办件】查祷 | 昏或    |

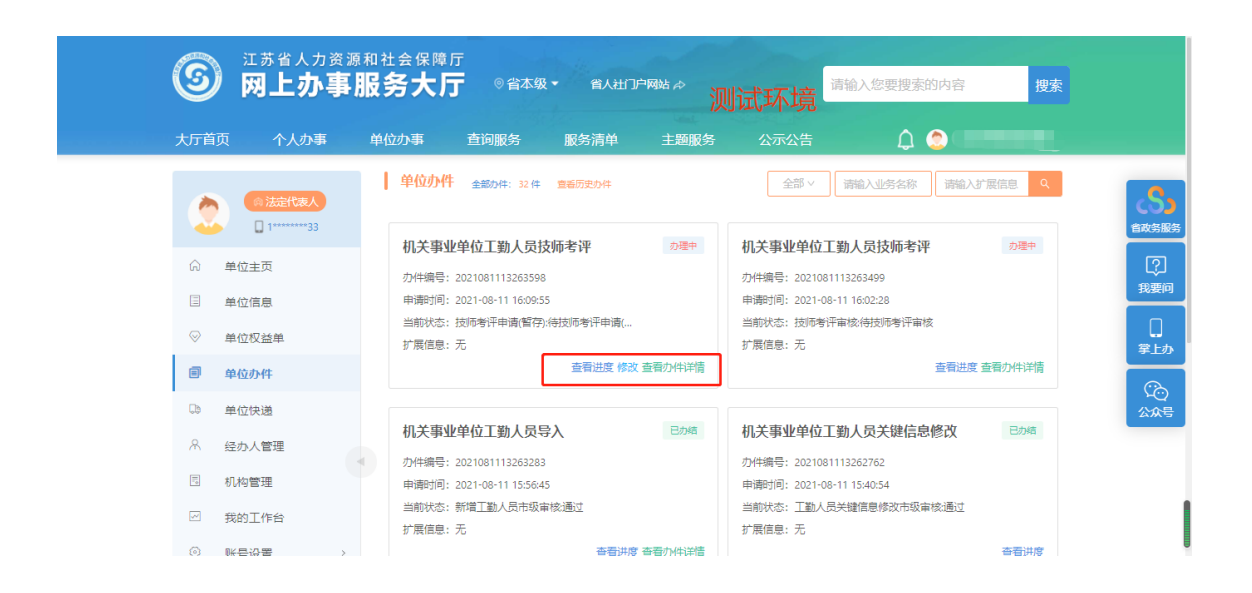

4.阅读申报单位经办人承诺书,并选择是否同意。

| 申报单位经办人承诺书                                                                                                    | Х |
|----------------------------------------------------------------------------------------------------|---|
| 本人熟知江苏省机关事业单位工勤技能岗位等级考评相关文件精神,掌握工勤技能岗位<br>等级考评申报政策;对所属单位申报人员的信息核准无误,符合申报条件要求;上传的所<br>有扫描件均与原件核对一致,申报信息真实有效;本人对所审核材料负责。 |   |
| 取消,同意,                                                                                                    |   |

## 5.填写相关联系人信息并点击确定。

| 经办人信息  |         | × |
|--------|---------|---|
| * 经办人  | 请输入经办人  |   |
| * 联系电话 | 唐输入联系电话 |   |
|        | 确定取消    |   |

## 3.2.2 机关事业单位工勤人员技术等级岗位考核(等级工报名)

#### 3.2.2.1 业务经办

3.2.2.1.1 操作界面

| 大厅首页    | 个人办事 | 单位办事                       | 查询服务      | 服务清单              | 公示公告     | 地市频道 | ۵ | 🤵 江苏文博**, | <u>欢迎</u> 您! | <b>^</b>          |
|---------|------|----------------------------|-----------|-------------------|----------|------|---|-----------|--------------|-------------------|
| 88 全部   |      | 工勤技能                       |           | Q 搜索              |          |      |   |           |              | ്രം               |
| 🕐 就业创   | UAF  | 机关事业单位]                    | [勤技能岗位技术  | 等级考评              |          |      |   |           | •            |                   |
| ∲ 社会係   | 殿    | o 机关事业单位                   | 江勤人员技师考试  | Ŧ                 |          |      |   | ●指南 🖹 申报  | ☆收藏          |                   |
| Ath R   | 事    | ◎ 机关事业单位                   | 2工勤人员高级技师 | 币考评               |          |      |   | ₿指南 ₿申报   | ☆收藏          | 援助                |
| 100 劳动关 | ±    | <ul> <li>机关事业单位</li> </ul> | 2工勤人员继续教育 | 育情况登记             |          |      |   | 自指南 自申报   | ☆收藏          | ?<br>我要评          |
|         |      | <ul> <li>机关事业单位</li> </ul> | 7工勤人员技能竞赛 | <b>建获奖选手等级晋</b> 升 | ł        |      |   | ₿指南 ₿申报   | ☆收藏          | 「」                |
| ■ 2 社会係 | 得大   | ○ 机关事业单位                   | 江勤人员技术等级  | 及岗位考核             |          |      |   | 母指南 目申报   | ☆收藏          | CO                |
|         |      | 首                          | 页上一页      | 1 下一页 厚           | 詞 共1页,到第 | 页确认  |   |           |              | 公众号               |
|         |      |                            |           |                   |          |      |   |           |              | <b>6○</b> 8<br>小慧 |

#### 3.2.2.1.2 操作步骤

1.进入事项后,点击添加申报人员,选择需要进行工勤人员技术等级岗位考核的人员信息,在申报方式一栏可以选择申报方式(正常申报、破格申报、复核、转岗申报)。在确认人员信息无误后,勾选人员信息,点击确定。

| 〕 机关1         | 『业单( | 立工勤  | 人员打 | 5术等级       | 岗位考        | 掖 |   |              |   |   |                       |     |                      |        |                       | 单位全称 | : 南京ノ | (学 | 统一社 | 会使用代码 | 3: 121 | 10000 | 0466007 | 458M |     |     |      |     |      |   |     |        |    |
|---------------|------|------|-----|------------|------------|---|---|--------------|---|---|-----------------------|-----|----------------------|--------|-----------------------|------|-------|----|-----|-------|--------|-------|---------|------|-----|-----|------|-----|------|---|-----|--------|----|
|               | 姓名   | 请输入姓 | 名   |            |            |   |   |              |   |   | 2                     | 公民身 | 0 <b>9</b> 69        | 清绘入:   | 公民身份号                 | 码    |       |    |     |       |        |       |         | m    | 位全称 | 讨论  | 入事业年 | 位名称 |      |   |     |        |    |
| I.*           | 种种类  | 请选择工 | 种种类 |            |            |   |   |              |   |   |                       | 100 | 报等级                  | 向选择    |                       |      |       |    |     |       |        |       |         |      | 服方式 | 访选5 | į.   |     |      |   |     |        |    |
|               |      |      |     |            |            |   |   |              |   |   |                       |     |                      |        |                       |      |       |    |     |       |        |       |         |      |     |     |      | 查询  | X    | Ξ | 添加中 | 报人员    |    |
| <del>家号</del> | 姓名;  |      | 23  | 民身份号码      | <b>5</b> ¢ |   | ¢ | <u>啦全</u> 称: | ¢ |   | 申报<br>工种 <sup>÷</sup> | ۹.  | 中报<br>等级 ÷           | د<br>۲ | 申报<br>5式 <sup>÷</sup> |      | 申报标记  | ¢  |     |       | 备注:    | ¢     |         |      | 状态  | I   |      | 1   | 受诱信息 |   |     | 操作     |    |
| 1             | -    | 20   | 4   | in territo | i ana      |   |   | art e        |   |   | where the             |     | ${\cal M}({\cal C})$ |        | are.                  |      |       |    |     |       |        |       |         |      | 待提到 | Z.  |      |     |      |   |     | 直看   1 | 創除 |
|               |      |      |     |            |            |   |   |              |   |   |                       |     |                      |        |                       |      |       |    |     |       |        |       |         |      |     |     |      |     |      |   |     |        |    |
|               |      |      |     |            |            |   |   |              |   |   |                       |     |                      |        |                       |      |       |    |     |       |        |       |         |      |     |     |      |     |      |   |     |        |    |
|               |      |      |     |            |            |   |   |              |   |   |                       |     |                      |        |                       |      |       |    |     |       |        |       |         |      |     |     |      |     |      |   |     |        |    |
| _             |      | _    | _   |            |            | _ | _ | _            | _ | _ |                       | _   |                      | _      |                       | _    |       | _  | _   |       | _      | _     | _       |      | _   | _   | _    |     | _    | _ |     |        | _  |
|               |      |      |     |            |            |   |   |              |   |   |                       |     |                      |        |                       |      |       |    |     |       |        |       |         |      |     |     |      |     |      |   |     |        |    |

添加申报人员界面:

|       | 姓名  | 请输入姓名 |                 | 公民身份号码 | 请输入公民身份号码 |         |       | 工种种类 请选择工种种类 | ×                         |
|-------|-----|-------|-----------------|--------|-----------|---------|-------|--------------|---------------------------|
| 3     | 种等级 | 请选择   |                 | 学历     | 请选择       |         |       | 工作单位 读选择工作单位 | v                         |
| 參加继续表 | 清年度 | 请选择年份 |                 |        | dull2_Tet | 当前等     | 申报等   | TAMA         |                           |
|       | 1   | THE   | notembles the   |        | ikante    | 55 mmm. | 级     | time of the  | 正常申报                      |
| _     | 2   | 1.00% | Marcon Containe | 11.00  | 1000      | 3 mm    | 908   | \$44.0       | <b>正常申报</b><br>转岗         |
|       | 3   |       | - Schertholmy-  | Bradi. | 21000     | - 98X   | min ( | 18.15        | 破悟申报<br>复校                |
|       | 4   |       |                 | 44     | 2010      | 144     | -842  | 49-3         | • 转向 >                    |
|       | 5   |       | 10000000000     | (e-e). | 6294      | 412     | net). | < 1 2 3      | 正常甲酸 ↓ 15 ···· 36 > 5 祭页/ |
|       |     |       |                 |        |           |         |       |              | <b>确</b> 宠 取消             |

2.审批表打印:点击查看,补充考勤人员信息,确认无误后点击暂存,在当前页 右侧点击审批表预览,可以下载打印审批表。打印审批表后不要修改信息,如 需修改,修改信息后,请重新打印审批表。(按照报名流程先进行线下审核、 签字、盖章)

3.在材料列表上传所需材料,点击提交,进行申报。办件进度和审核结果在"我的办件"中可以查看。

| 📵 机 | 关事业单            | 位工勤人  | 员技术等级岗位        | <b>š核</b>        |          | 单位全称:    | <b>施一社</b> | 会信用代码:           |           |               |     | ×       |
|-----|-----------------|-------|----------------|------------------|----------|----------|------------|------------------|-----------|---------------|-----|---------|
|     | 姓名 请输入姓名 公民身份号码 |       |                | 请输入公民身份号码        |          | 立全称      | 清输入事业单位名称  |                  |           |               |     |         |
|     | 工种种类            | 请选择工科 | 钟类             |                  | 申报等级     | 请选择      |            | √ 申批             | क्रिन्द्र | 请选择           |     |         |
|     |                 |       |                |                  |          |          |            |                  | Ĩ         | <b>室间</b> 重置  | 添加申 | 服人员     |
| 序号  | 姓名              | \$ Q  | 公民身份号<br>码 ≑ ○ | <b>单位全称</b> ≑ ○、 | 申报王种 💲 🗠 | 申报等级 ≎ ○ | 申报方式 ≑ ○   | <b>申报标记</b> ≑ ○、 | 备         | <b>≟</b> ≑ ०, | 状态  | 操作      |
| 1   | 1               |       | -              | and the second   | 行政事务     | 高级工      | 正常申报       |                  |           |               | 待提  | 查看   删除 |
| 2   |                 |       | -              | Sugar.           | 行政事务     | 中级工      | 正常申报       |                  |           |               | 待提  | 查看   删除 |
|     |                 |       |                |                  |          |          |            |                  |           |               | _   | < 1 >   |
|     |                 |       |                |                  |          |          |            |                  |           |               |     |         |

| ① 机关 | 等业单位工勤人员技术等级岗位考核                         | E                      | 单位全称:      | 统一社会信用代码:     |                   | ×        |
|------|------------------------------------------|------------------------|------------|---------------|-------------------|----------|
|      | * 上侍龍片<br>性別男<br>出生年月:1997年11月<br>公民身份号码 |                        |            |               |                   | ×        |
| 序号   | 学历:硕士研究生                                 | 移动电话:                  | 申报王种       | 行政事务          | 申报工种等级:高级工        | ff       |
|      | 是否普经转岗: 否 🗸 🗸                            | 从事本工种时间 * : 2005-06-01 | 白 中断工龄时间段: | 开始日期 → 结束日期 🖰 |                   | <b>—</b> |
| 1    | 工作单位:                                    | 参加工作时间: 197711         | 隶属关系:      |               | 政治面貌:「请选择         | ✓ 删除 幕   |
|      | 聘用时间 * : 请选择日期 📋                         | 聘用等级 \star : 请选择       |            |               |                   | 刘表       |
| 2    | 原持证情况                                    |                        |            |               |                   | 删除 🔿     |
|      | 技术工种: 行政事务                               | 枯术等级:中级工               | 证书号码:      |               | 发证日期: 2005年06月01日 | 1 >      |
|      | 发证单位:                                    |                        |            |               |                   |          |
|      | *工作业绩                                    |                        |            |               |                   |          |
|      |                                          | 暂存                     | 确认提交       |               |                   |          |

3.阅读申报单位经办人承诺书,并选择是否同意。

| 申报单位经办人承诺书                                                                                                    | Х |
|----------------------------------------------------------------------------------------------------|---|
| 本人熟知江苏省机关事业单位工勤技能岗位等级考评相关文件精神,掌握工勤技能岗位等级考评申报政策;对所属单位申报人员的信息核准无误,符合申报条件要求;上传的所有扫描件均与原件核对一致,申报信息真实有效;本人对所审核材料负责。 | - |
| 取消,同意,                                                                                                    |   |

3.填写相关联系人信息并点击确定。

| 经办人信息  |         | X  |
|--------|---------|----|
|        |         |    |
| * 经办人  | 请输入经办人  |    |
| * 联系电话 | 请输入联系电话 |    |
|        | 确定      | 取消 |

## 3.2.3 打印准考证

#### 3.2.3.1 业务经办

#### 3.2.3.1.1 操作界面

| 大厅首页               | 个人办事 | 单位办事                      | 查询服务                                          | 服务清单      | 主题服务       | 公示公告 | ۵ | C             |
|--------------------|------|---------------------------|-----------------------------------------------|-----------|------------|------|---|---------------|
| 品 专歌               |      | 准考证                       |                                               | Q 搜索      |            |      |   |               |
| (1) 就业创            | 业    | <ul> <li>机关事业单</li> </ul> | 位工勤人员技术                                       | 、等级考评打印准  | 考证         |      |   | ☆ 收藏          |
| 😚 社会保              | 险    | 首                         | 页上一页                                          | 1 下一页 盾   | 龍页 共1页, 到第 | 页 确认 |   |               |
| ۸t/ <mark>%</mark> | 事    |                           |                                               |           |            |      |   |               |
| 🐻 劳动关              | 系    |                           |                                               |           |            |      |   |               |
| ■ 社会保              | 障卡   |                           |                                               |           |            |      |   |               |
| 100 公共查            | 间    |                           |                                               |           |            |      |   |               |
| t.                 |      | 1540                      | 关:<br>(11) (11) (11) (11) (11) (11) (11) (11) | F本站   网站地 | 图   联系我们   |      |   | <b>反</b> 政府网站 |

#### 3.2.3.1.2 操作步骤

进入事项后,根据需要打印的人员信息进行查询,点击该人员信息后的预览按 钮,点击下载即可下载该准考证进行打印。

| 📵 机关事 | 业单位工勤人员          | 且技术等级考评打印准考证                                                                                                    |      | 单位金称          |      | 会使用代码 |                                                                                                    | ×          |
|-------|------------------|----------------------------------------------------------------------------------------------------|------|---------------|------|-------|----------------------------------------------------------------------------------------------------|------------|
|       | 姓名 词输入过去         |                                                                                                    |      | 证件看码 谢输入证件号码  |      | 准考证号码 | 肉植入世考证号码                                                                                                    |            |
| 考想    | <b>防病号</b> 请输入准制 | 王号码                                                                                                    |      | ARTING ARTING |      |       |                                                                                                    |            |
|       |                  |                                                                                                    |      |               |      |       |                                                                                                    | 查察 重型 批量打印 |
|       | 序号               | 姓名                                                                                                    | 证件号码 | 准考证号码         | 考场编号 | 考试的问  | 考试地点                                                                                                    | 操作         |
|       | 1                |                                                                                                    |      |               |      |       |                                                                                                    | 508        |
|       | 2                |                                                                                                    |      |               | 1000 | 1000  |                                                                                                    | 508        |
|       | 3                | 100                                                                                                    |      | 1993          | 100  |       |                                                                                                    | 预选         |
|       | 4                | 100                                                                                                    |      |               |      |       |                                                                                                    | 预度         |
|       | 5                | in the second second second second second second second second second second second second second second second |      | 100           |      | -     | 1 million and 1 million and 1 million and 1 million and 1 million and 1 million and 1 million and 1 million and | Net        |
|       |                  |                                                                                                    |      |               |      |       |                                                                                                    | < 1 >      |

## 3.3 工勤考核-证书管理

## 3.3.1 机关事业单位工勤人员技术等级考评证书打印

3.3.1.1.1 操作界面

| 工動       Q 搜索         ⑧ 就业创业       • 机关事业单位工勤人员技术等级考评打印准考证       △ 收震         ⑦ 社会保险       • 机关事业单位工勤人员技术等级考评证书打印       △ 收震         ◎ 机关事业单位工勤人员技术等级考评证书打印       △ 收震         ◎ 机关事业单位工勤人员结点像认       △ 收震         ◎ 机关事业单位工勤人员信息确认       △ 收震         ◎ 加关事业单位工勤人员信息确认       △ 收震         ● 机关事业单位工勤人员信息确认       △ 收震         ● 面」 上一页       1 下一页 尾页 共1页、到第 页 确认 |        |                                           |      |
|----------------------------------------------------------------------------------------------------|--------|-------------------------------------------|------|
| 修 就业创业       • 机关事业单位工勤人员技术等级考评打印准考证       ① 收置         ⑦ 社会保险       • 机关事业单位工勤人员技术等级考评证书打印       ① 收置         ○ 人才人事       • 机关事业单位工勤人员信息确认       ① 收置         ○ 大才人事       • 机关事业单位工勤人员信息确认       ① 收置         [5] 劳动关系       首页 上一页 1 下一页 尾页 共1页,到第 页 确认                                                                                                    | 品 全部   | 工勤 Q.搜索                                   |      |
| → 社会保险         • 机关事业单位工勤人员技术等级考评证书打印         ☆ 欧電             へオ人事         • 机关事业单位工勤人员信息确认         ☆ 欧電             ○ 机关事业单位工勤人员信息确认             で         ・         ・         ・                                                                                                    | ③ 就业创业 | <ul> <li>机关事业单位工勤人员技术等级考评打印准考证</li> </ul> | ☆ 收藏 |
| ○ 机关事业单位工勤人员信息确认       ○ 收置         〒 劳动关系       首页 上一页 1 下一页 尾页 共1页,到第 页 确认                                                                                                    | 😚 社会保险 | <ul> <li>机关事业单位工勤人员技术等级考评证书打印</li> </ul>  | ☆ 收藏 |
| ⑦ 劳动关系 首页 上一页 1 下一页 尾页 共1页,到第 页 确认                                                                                                    | 🕺 人才人事 | ◎ 机关事业单位工勤人员信息确认                          | ☆ 收藏 |
|                                                                                                    | 🐻 劳动关系 | 首页 上一页 1 下一页 尾页 共1页,到第 页 确认               |      |

#### 3.3.1.1.2 功能说明

主管部门或申报人员都可以打印证书

#### 3.3.1.1.3 操作步骤

主管部门在输入框里面输入工勤进行查询,点击机关事业单位工勤人员技术等 级考评证书打印事项,然后点击查询,可以勾选需要打印的人员,然后点击批量导 出;或者点击预览,然后打印。如个人打印证书,需要本人在一体化平台先进行注 册,选择个人证书打印即可。

|   | 姓名                    | 谐输入线名 |                                         | 公民身份号码   | 请输入公民身份号码 |      |      | <b>工种种类</b> 销输入技术工种 |      |         |
|---|-----------------------|-------|-----------------------------------------|----------|-----------|------|------|---------------------|------|---------|
| 3 | 1<br>1<br>1<br>1<br>1 | 和选择   |                                         |          |           |      |      |                     | 查询   | 重量 批量导出 |
|   | 序号                    | 姓名    | 公民身份号码                                  | 出生年月     | 技术工种      | 工种等级 | 证书编号 | 取得资格时间              | 证书状态 | 操作      |
|   | 1                     | -     | 100000000000000000000000000000000000000 | 1990年12月 | 行政事务      | 初级工  | 1000 | 2018年11月01日         |      | 预范      |
|   | 2                     | 100   |                                         | 2016年01月 | 行政事务      | 初级工  | 1000 | 2018年11月01日         |      | 预选      |
|   | 3                     |       |                                         | 1952年12月 | 行政事务      | 初级工  |      | 2018年11月01日         |      | 预总      |
|   | 4                     | 1000  |                                         | 1974年07月 | 行政事务      | 初级工  | 1000 | 2018年11月01日         |      | 预选      |
|   | 5                     | 100   |                                         | 1971年01月 | 行政事务      | 初级工  |      | 2018年11月01日         |      | 预泡      |
|   | 6                     |       |                                         | 1973年01月 | 行政憲务      | 初级工  |      | 2018年11月01日         |      | 预改      |
|   | 7                     |       |                                         | 1947年01月 | 行政事务      | 初级工  | 1000 | 2018年11月01日         |      | 預克      |
|   | 8                     |       | -                                       | 1967年06月 | 行政事务      | 初级工  | 1000 | 2018年11月01日         |      | 预送      |
|   | 9                     |       |                                         | 1957年10月 | 行政事务      | 初级工  |      | 2018年11月01日         |      | 预吃      |
|   | 10                    |       |                                         | 1981年06月 | 行政事务      | 初级工  |      | 3年11月01日            |      | 预送      |